## Smartchk tablet is not registered to the correct location

- 1. In this case the SmartChk tablet is not registered to the correct location.
- 2. Verify the new location provided in the ticket with the store representative.
  - If location is already present on the portal.
  - If location is not present on the portal.

## If location is already present on the portal

- You simply need to de-register the the tablet from the old location.
- Logout from the current user and login again through the smartchk user.
- You should get an option to select your location. Select the location and click on register.
- Verify if the tablet is registered on the correct location from admin portal, by searching for the tablet serial number under kiosk profile option.

## If location is not present on the portal

- Verify the new location with att\_heir sheet.
- Only if the location entry is present in att\_heir sheet, you can add the location on ATT portal.
- Later you need to de-register the the tablet from the old location.
- Logout from smartchk user and login again.
- You should get an option to select your location. Select the location and click on register.